Myliis is an application used to request materials from your boss to send these materials to the place where you are working (your work location) The Myliis App is used as follows:

It has the first view with a search field and a list of materials that are most used in the field of residential and commercial electricity. The search field is used in the following way: if you search, for example, Threaded rod, you will start typing the word T then h and the list will begin to appear with every word that contains Th (with, thickness, Depth etc.) if you continue Thr will appear everything that contains Thr (Threaded, Throught etc) and this way you will see that what you are looking for is already in the list - Threaded if you add rod you will see that everything that contains Threaded rod will appear in the list, so you could put instead of threaded rod wire or emt or cable or 18/2 so you will see what you are looking for in the list. This is a way to speed up the search for the material you want.

You can also slide the existing List and search for the material without typing in the text field. Then you can select the material you need to require by clicking on it, for example if you select Electric Metallic Tube(EMT) set-screw coupling you will go to a second view.

In this view you have several buttons and you will use them according to what you need. This view has the following buttons:

Back - returns to the previous view

ShareLink(green) button - when you are done with your list you will use it to email your list to your boss.

Qty- Quantity button to select the quantity you need of the material (1pc, 2pcs...,1bag,2 bags..., 1 coil, 2 coils...)

Size- select the size of the material needed 1/4", 1/2",1", 18/2, 12/2 etc.

Length- If you need Hammer Drill Bit for Concrete (1/4" X 6") type in the search field Hammer or bit then slide the List and select the item, You need to choice quantity, size and length- here 1/4" is size and 6" is the length and quantity by example 4 pcs. After finished you click on Add To List Button In the Main List(your List) will appear:

4 pcs 1/4" x 6" Hammer Drill Bit for Concrete

Qty:' - Quantity in feet this button is used in material that you need to require in feet - return to the first view with the back button and in the search field put EMT and all material that contains the word emt will appear, slide the list and select Electric Metallic Tube EMT conduit (Pipe) 3/4" x 10' select it and you will go to a second view at the top you will see the description of the selected material and its image. In the description it is written 10' but you may need 200' or 300' or 600' so you will click on the quantity button in feet Qty:' and you will see many options,

click on 300' and then click on the Add to List button and the following will appear in the Main list:

300' Electric Metallic Tube EMT Conduit(Pipe) 3/4" x 10'.

If you make a mistake you can delete the material by sliding it in the list from right to left and you will see the delete button, click on it and you will delete the item.

Color- this button is used to add color to your material, for example, if you ask for THHN wire click back to return to the main view, type in the search field Thhn , wires with different descriptions will appear, select Stranded Cooper Thhn Wire and you will go to the second view here you need Use the Size, Qty and Color buttons and of course the Add to List button, do it this way:

select the size of the wire 12 AWG, the quantity in feet- 500' and the color-red then click on Add to List button it will appear in your Main list:

500' 12 AWG Stranded Cooper Thhn wire Red.

All these buttons will be used according to the description of the material, for example, click in back return to the main view, put wire in the search field, select Wire-Nut Orange-Blue and you will go to the second view, look at the description, you do not need to put color, or put quantity in feet or length or size the only thing you need to put is Quantity Qty so the only thing you will select is quantity , select 25 pcs and then the Add to List button and it will appear in the Main List:

25 pcs Wire-Nut Orange-Blue

Again, if you make a mistake, just slide the item you want to delete from right to left.

In the second view we have a textbox area: Fix item in your list -In this textbox area you can change the quantity or the description of the material , for example click on 25 pcs Wire-Nut Orange-Blue, which is in the Main List and the entire description will appear in this textbox field, we will change the quantity from 25 pcs to 50 pcs click on the textbox and slide the cursor with the back keyboard button to the quantity and delete 25 pcs and type 50 pcs then click in the Send back button on blue r the item will return to the Main List and you will see that it changed instead of 25 pcs you will see 50 pcs.

Edit Item- This button is used if you want to add some words to the item description that is showing on top of the view or delete some words from the description. You can also use it to edit your own item, for example click inside the Edit textbox and the keyboard will appear, type for example Romex Connectors, select quantity Qty and Size

25 pcs and 3/8" and click on the Add to List button and it will appear in the Main List , if the keyboard does not disappear click on Done and it will disappear look at the Main List and you will see your own material:

25 pcs 3/8" Romex Connectors.

Always remember to use the buttons according to the description of the material, if the material in the description already has size, do not use the size option, just add quantity either in pieces or in feet.

In the second view we have 2 more buttons: Cables and Job Data

look and you will see that the MC cable was added:

Cables - click on cables and different types of cables that are used in electricity will appear, for example Romex Cable, Bx Cable, MC cable, etc. select MC cable and you will go to a third view, the description of the MC Cable cable will appear, you will add the quantity in feet Qty: ' and Size in this case no color is needed so you will not select a color. We add Qty: 'quantity in feet - 1000' and size 12/3 then click on the Add to List button (Blue color) and you will return to the view where the Main List is located,

1000' 12/3 MC Cable.

Job Data - This button is used to enter your data and address of the job where you are located so that the required material can be brought to you. Click on the Job Data button and you will go to another view, here you will see 5 text fields: Name, Phone number, Job Location Job# and Start time. You can enter your name, telephone number, job location, job number and the start time of the job, then click on the SAVE button and this data will be saved in a List - Job Data List.

You can add more job sites. If you make a mistake, you can delete it by sliding the job data from right to left and if you don't need the job data anymore, you simply delete it.

After saved it, you can click on this, you will return to the Main List view and this data (Job Data) will appear at the top of the Main List. In this way, your List is ready to send to your boss.

You will click on the ShareLink button (green color) a window will appear with options such as sending your List, I will use Outlook for this, I click on it and the empty Outlook window will appear (to:, Cc:, Bcc: and Subject) you will write in To: your boss's email and in Cc: your email so that you receive a copy of your List in Subject you can put Requested Material then click on the arrow send button and your List will be sent. You can check your email and you will see that you received your copy of your List. You have the Delete All button. When you click on this button, everything on your

List will be deleted.

jesus\_lucero@hotmail.com